**Configuration KI-2916B** 

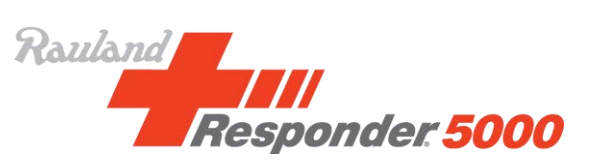

# Instructions on how to unpack the Responder<sup>®</sup> 5000 Demo

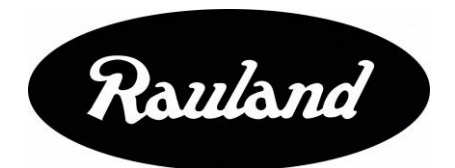

Copyright 2017 by Rauland-Borg Corporation, all rights reserved.

This document contains user's information on technology that is proprietary to Rauland-Borg Corporation. Permitted transmittal, receipt, or possession of this document does not express license or imply any rights to use, sell, design, or manufacture this information. No reproduction, publication, or disclosure of this information, in whole or in part, shall be made without prior written authorization from an officer of Rauland-Borg Corporation.

<sup>©</sup>Rauland-Borg Corporation

Rauland, a division of AMETEK, Inc. Mount Prospect, IL, USA

www.rauland.com

## **Table of Contents**

| 1: GENERAL                                             | 4  |
|--------------------------------------------------------|----|
| REVISION HISTORY                                       | 4  |
| CUSTOMER CONNECTION/EXTRANET                           | 4  |
| NOTES                                                  | 4  |
| 2: SETTING UP THE DEMO                                 | 5  |
| MAIN CASE                                              | 5  |
| TESTING OUT DEMO HARDWARE                              |    |
| SETTING UP LAPTOP                                      | 9  |
| OPENING RESPONDER APPLICATION                          | 11 |
| 3: PACKING UP THE DEMO                                 |    |
| TAKING A SNAPSHOT OF THE VIRTUAL MACHINE               |    |
| POWERING DOWN LAPTOP                                   | 16 |
| PACKING UP DEMO                                        | 17 |
| PACKING MAIN CASE                                      | 17 |
| 4: LICENSING THE DEMO                                  |    |
| LOADING NEW RESPONDER 5000 CONFIGURATION AND LICENSING |    |
| 4: APPENDIX                                            |    |
| RESTARTING THE R5K REPORTS SERVICE                     |    |

# 1

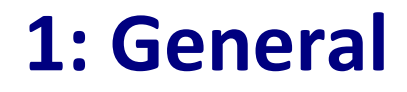

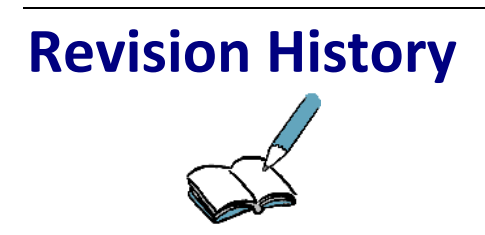

#### **Revision B**

✓ Updated the instructions for the new laptop image.

#### **Customer Connection/Extranet**

CUSTOMER CONNECTION

You can use Rauland's secure Customer Connection site to find, view, and/or download many support documents—including manuals, drawings, and reports. To request an account, follow the online instructions at: <u>http://customerconnection.rauland.com</u>.

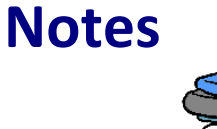

Please use a piece of the foam from a case to keep the top of the Main Case open while the system is powered up if you cannot place the case somewhere where you can leave the top all the way open.

# 2

## 2: Setting up the demo

## Main Case

- 1. The demo case will contain the following items:
  - a. Panel with stations (on top)
  - b. Console
  - c. Console Stand
  - d. PIVOT phone, battery and charger
  - e. Pillow Speaker
  - f. CC200 call cord
  - g. 3 Ethernet cables
- 2. When you first open the case, you will find the panel with stations.

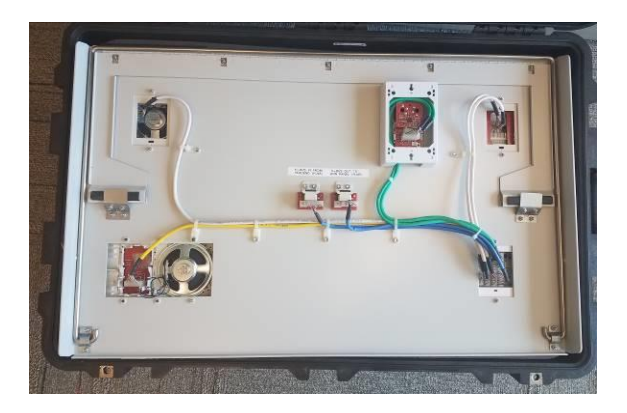

3. Remove the station panel and set it up on a table. Then you will find the foam piece labeled 2. Remove that.

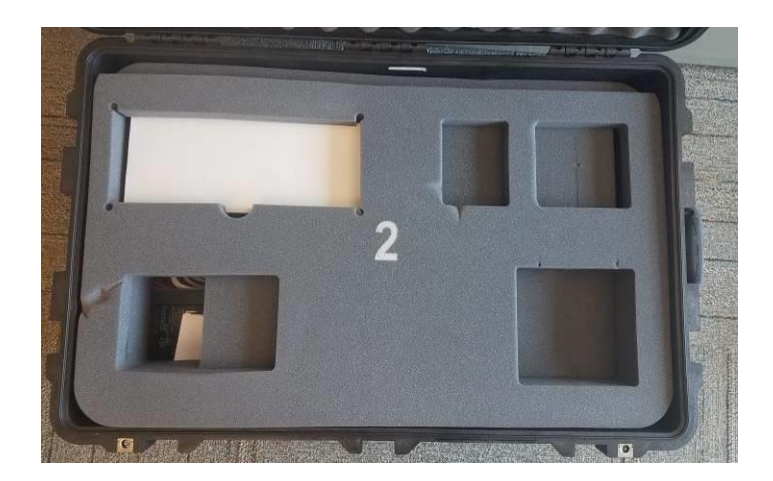

4. Then you see the Console, pillow speaker (in white box), Ethernet cables, Pivot Phone/charger/battery/adapters.

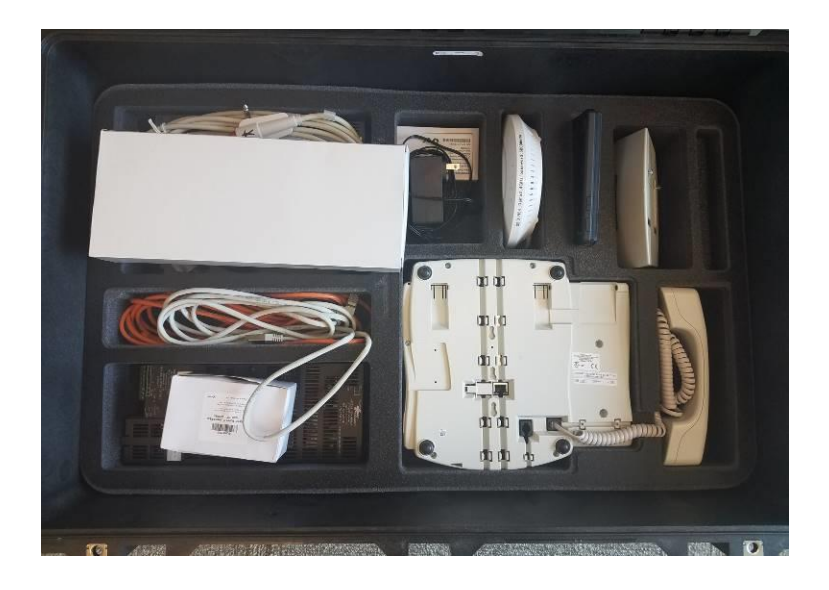

- 5. Remove the Console, pillow speaker (in white box), Ethernet cables, Pivot Phone/charger/battery/adapters.
- 6. Then remove the foam. Below that is the console stand and the head end equipment.

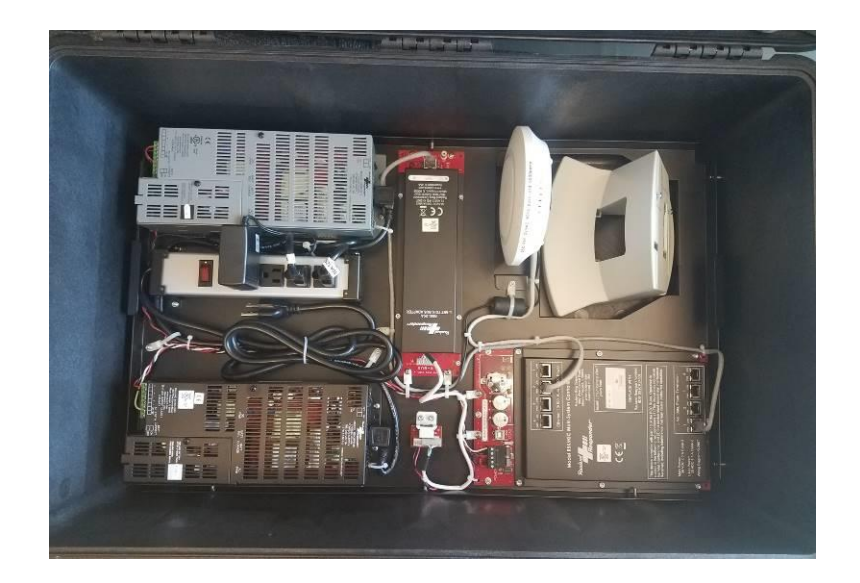

7. Remove the console stand and mount the console on the stand by lining up the screws on the stand with the appropriate holes on the back of the console.

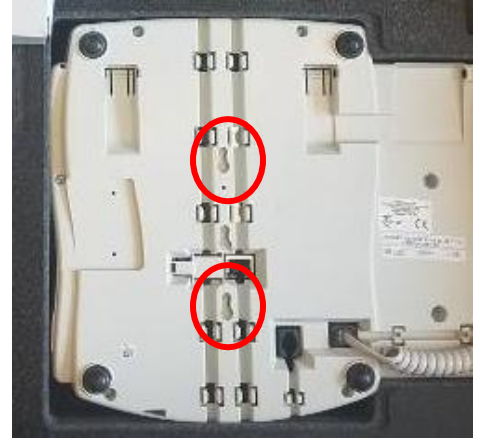

8. Use of one of Ethernet cables to plug the console into one of the ports on the top of the Main System Controller (MSC).

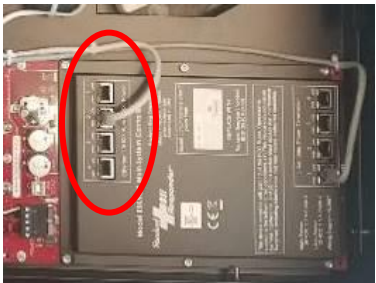

- 9. Cut the tie wrap on the power cord for the power strip. Plug that into an outlet.
- 10. Place the demo case under a table or out of the way.
- 11. Place the console on a table by the station panel.
- 12. Use one of the Ethernet cables to connect the station panel to the head end case as shown here:
  - a. Plug one end of the Ethernet cable into right side port on the back of the panel.

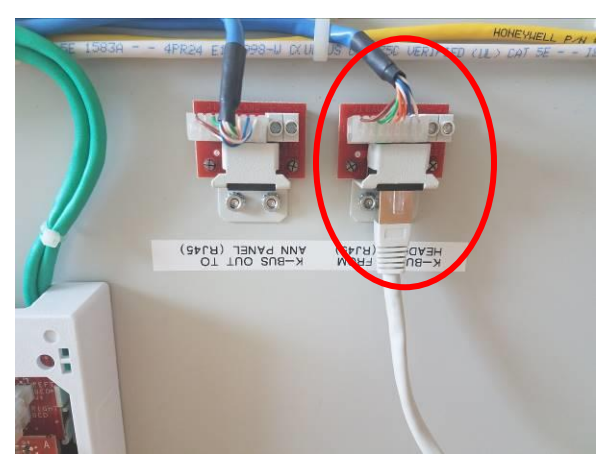

b. Plug the other end into the little board in the demo case between the black power supply and the MSC.

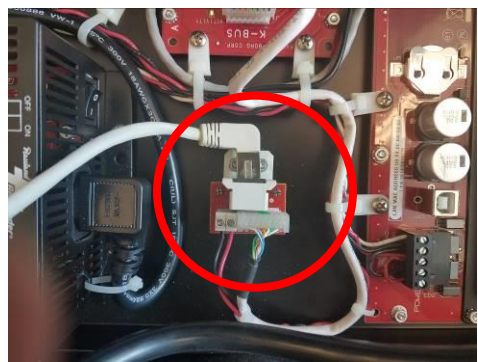

- 13. Plug the pillow speaker into the patient station.
- 14. Put the battery on the PIVOT phone.
- 15. Plug the PIVOT phone power adapter into an outlet. You may need a second power strip to use with the demo.
- 16. Plug the laptop into an outlet. Again, this may be on a second power strip that you supply.
- 17. The laptop should be set up to connect automatically to the WiFi of the demo. No need to plug it into the demo case with an Ethernet cable.
- 18. Make sure that the power strip in the head end case is turned on.
- 19. Make sure that both power supplies in the case are turned on.

#### **Testing out demo hardware**

- 1. Place some calls, answer them. Turn on the phone and try dialing a room.
- 2. Once you know the hardware is working, please move on to the laptop.

## **Setting up Laptop**

- 1. Turn on the laptop.
- 2. At the Windows login enter the following credentials.
  - a. User is Administrator
  - b. Password R@uland1234
- 3. This brings you to the host machine's desktop.
  - a. You can identify the host desktop by seeing the Oracle VM VirtualBox shortcut.

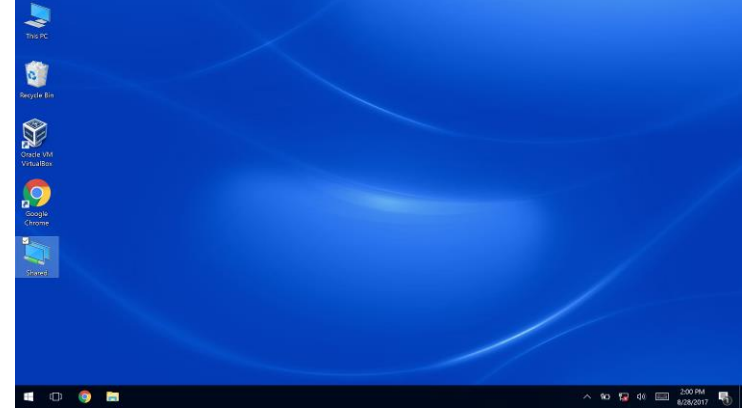

4. Once it has booted up, double click on the Oracle VM VirtualBox shortcut.

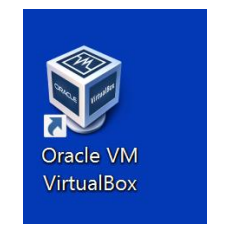

5. The Oracle VM Manager will open.

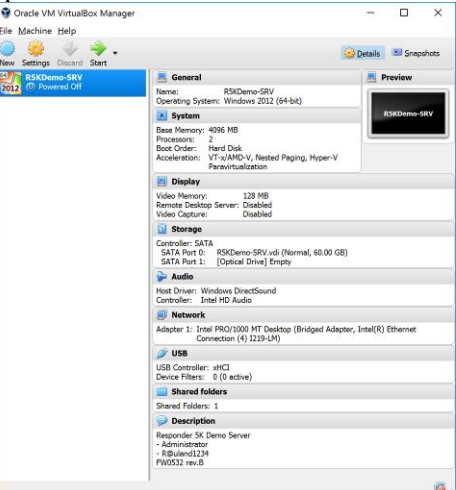

6. Click on Start.

| 💱 Oracle VM VirtualBox Manage | er                                                           |           |           |
|-------------------------------|--------------------------------------------------------------|-----------|-----------|
| Eile Machine Help             |                                                              |           |           |
| New Settings Disard Start     |                                                              | 🔅 Details | Snapshots |
| 64 R5KDemo-SRV                | 📃 General                                                    | P         | Preview   |
| 2012 (U) Powered Off          | Name: R5KDemo-SRV<br>Operating System: Windows 2012 (64-bit) |           |           |

- 7. The virtual machine will start up and show you the logon screen.
- 8. On the top of the screen you will see a toolbar.
- 9. Click on **Înput**.

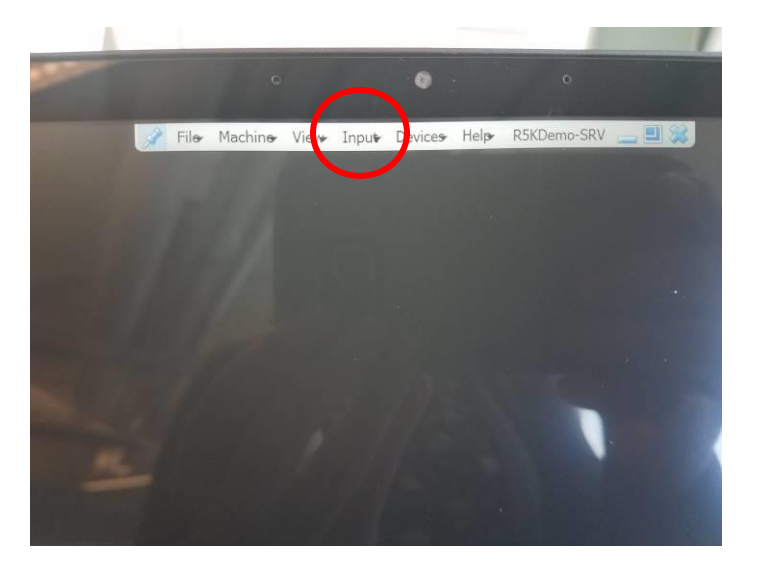

10. Then click on **Keyboard** and then click on **Send Ctl-Alt-Del** (some laptops may show **Insert Ctl-Alt-Del**).

| 🔗 File | Machine View | Input Devices Help  | R5KDemo-SRV 👝 📃 쏧       |           |
|--------|--------------|---------------------|-------------------------|-----------|
|        |              | 🔗 Keyboard          | 🔹 🌀 Keyboard Settings   |           |
|        |              | 🚳 Mouse Integration | Insert Gtrl-Alt-Del     | Host+Del  |
|        |              |                     | 🛃 Insert Ctrl-Break     |           |
|        |              |                     | 🛃 Insert Insert         |           |
|        |              |                     | Insert Print Screen     | 1. Sec. 1 |
|        |              |                     | Insert Alt Print Screen |           |

- 11. This will bring up another Windows login.
- 12. Type in the password R@uland1234. Hit Enter. Virtual machine will log in.
- 13. This is the virtual machine's desktop.

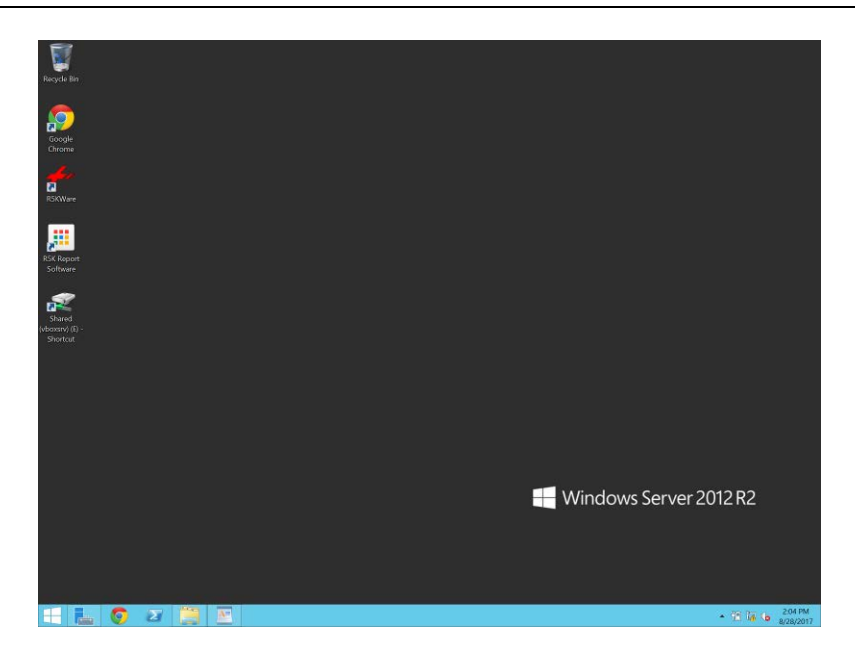

14. The first time you connect the R5KLaptop to the R5KDemo kit, you will need to license the R5K Software and push the R5K Configuration to the demo to pair the hardware to the laptop.
 a. Please go to the <u>Appendix A</u> for these instructions before proceeding.

## **Opening Responder Application**

1. Double click on R5K Report Software or R5KReporting shortcut on the VM desktop.

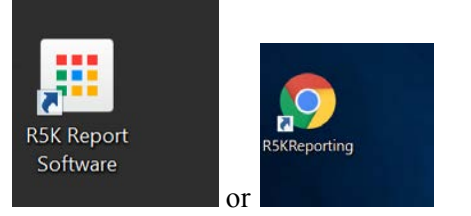

2. Log in as a user.

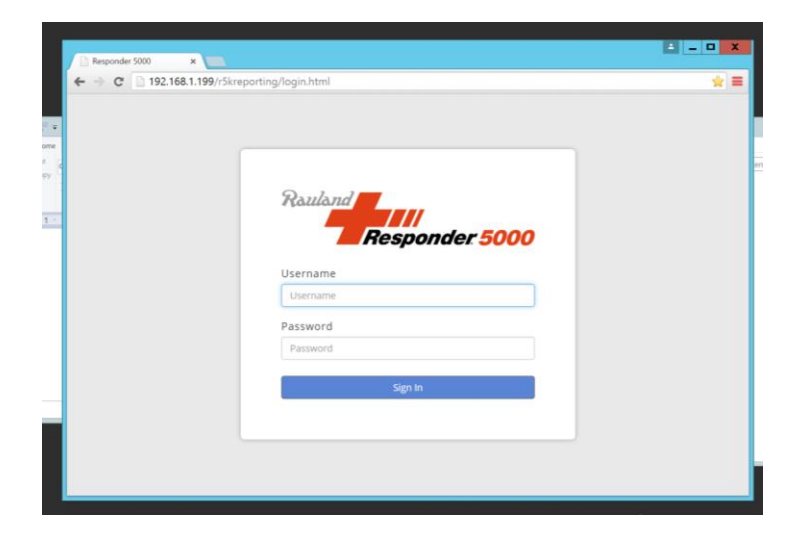

- a. Default user: r5kuser
- b. Default password: r5kuser
- 3. If an error of pops up when logging in, please see Appendix C
- 4. Click on Activity Boards.
  - a. Click on the Demo Activity Board AB1 (or may be called Demo Activity Board) on the left side.
- 5. You may create additional Activity Boards such as for EVS and emergency calls.
- 6. We recommend creating additional Administrator users and Standard users to use during demos.
  - a. Click on Administration
  - b. Click on Add New User
    - i. Create a new user to use for demonstrating.
- 7. You are now ready to test the stations.
- 8. Place a call from each, make sure the console and phone rings.
  - a. Make sure the CL lights appropriately for each call.
  - b. Make sure the calls appear in the Activity Board.

## 3

## 3: Packing up the demo

If this is the first time that you have setup your demo, please follow the steps of Taking a Snapshot of the Virtual Machine section prior to shutting down the demo. If a snapshot has already been taken, continue on to Packing up the Demo

## **Taking a Snapshot of the Virtual Machine**

- 1. Right click on the virtual machine's Windows Start button and chose Shut down.
- 2. At the Host desktop, in the Oracle VM VirtualBox (the Oracle VM VirtualBox Manager).

| le Machine Help            |                                                                                                    |              |            |       |
|----------------------------|----------------------------------------------------------------------------------------------------|--------------|------------|-------|
| New Settings Discard Start |                                                                                                    | Details      | 💌 Snap     | shots |
| R5KDemo-SRV                | 📃 General                                                                                                    |              | Preview    |       |
| 2012 (U) Powered Off       | Name: R5KDemo-SRV<br>Operating System: Windows 2012 (64-bit)                                                                             |              |            |       |
|                            | System                                                                                                    |              | R5KDemo-S  | SRV   |
|                            | Base Memory: 4096 MB<br>Processors: 2<br>Boot Order: Hard Disk<br>Acceleration: VT-v/AMD-V, Nested Paging, Hyper-V<br>Paravirtualization |              |            | _     |
|                            | 📃 Display                                                                                                    |              |            |       |
|                            | Video Memory: 128 MB<br>Remote Desktop Server: Disabled<br>Video Capture: Disabled                                                       |              |            |       |
|                            | Storage                                                                                                    |              |            |       |
|                            | Controller: SATA<br>SATA Port 0: R5KDemo-SRV.vdi (Normal, 60.00 GB)<br>SATA Port 1: [Optical Drive] Empty                                |              |            |       |
|                            | 🃡 Audio                                                                                                    |              |            |       |
|                            | Host Driver: Windows DirectSound<br>Controller: Intel HD Audio                                                                           |              |            |       |
|                            | J Network                                                                                                    |              |            |       |
|                            | Adapter 1: Intel PRO/1000 MT Desktop (Bridged Adapte<br>Connection (4) I219-LM)                                                          | er, Intel(R) | ) Ethernet |       |
|                            | 🥟 USB                                                                                                    |              |            |       |
|                            | USB Controller: xHCI<br>Device Filters: 0 (0 active)                                                                                     |              |            |       |
|                            | Shared folders                                                                                                    |              |            |       |
|                            | Shared Folders: 1                                                                                                    |              |            |       |
|                            | Description                                                                                                    |              |            |       |
|                            | Responder 5K Demo Server<br>- Administrator<br>- R@uland1234<br>FW0532 rev.B                                                             |              |            |       |
|                            |                                                                                                    |              |            |       |
|                            |                                                                                                    |              |            | R.    |

3. Click on Snapshots in to right corner.

| 😚 Oracle VM VirtualBox Manager |                                                              | <u></u>   |           |
|--------------------------------|--------------------------------------------------------------|-----------|-----------|
| File Machine Help              |                                                              |           |           |
| New Settings Discard Start     |                                                              | 🛞 Detai : | Snapshots |
| FT R5KDemo-SRV                 | 📃 💻 General                                                  |           | Preview   |
| 2012 (1) Powered Off           | Name: R5KDemo-SRV<br>Operating System: Windows 2012 (64-bit) | ſ         |           |

4. It will bring up the snapshot window.

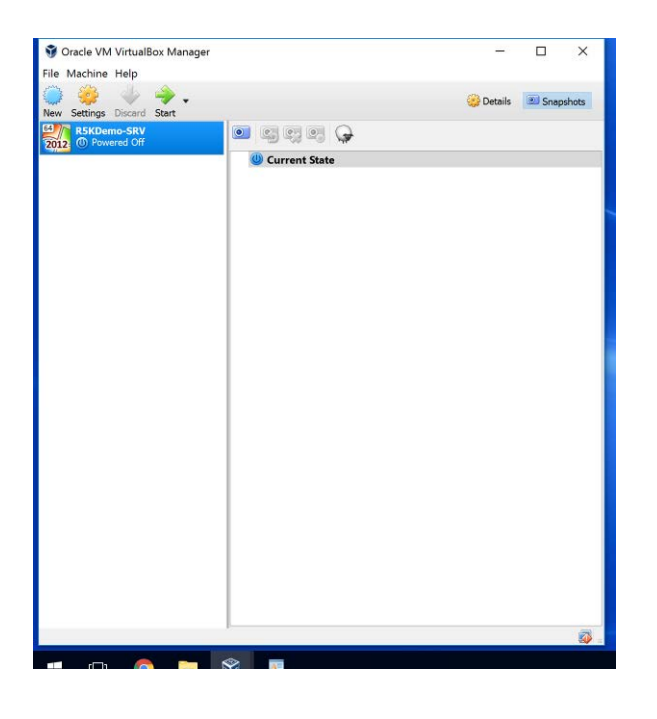

5. Click on New.

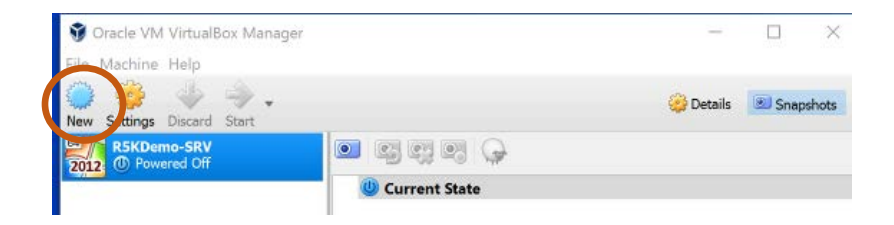

6. The Take a Snapshot of Virtual window will open.

| S Oracle VM VirtualBox Manag | er                               | -         |        | ×     |
|------------------------------|----------------------------------|-----------|--------|-------|
| New Settings Discard Start   |                                  | 😂 Details | 💌 Snap | shots |
| R5KDemo-SRV                  |                                  |           |        |       |
|                              | (U) Current State                |           |        |       |
|                              |                                  |           |        |       |
|                              |                                  |           |        |       |
|                              | 💱 Take Snapshot of Virtual ? 🛛 🗙 |           |        |       |
|                              | 5012 Snapshot Name               |           |        |       |
|                              | Snapshot Description             |           |        |       |
|                              |                                  |           |        |       |
|                              |                                  |           |        |       |
|                              |                                  |           |        |       |
|                              | OK Cancel Help                   |           |        |       |
|                              |                                  |           |        |       |
|                              |                                  |           |        |       |
|                              |                                  |           |        |       |

7. Give it a name such as R5K\_Demo

| racle VM VirtualBox Man  | ager                             | - 🗆 X             |
|--------------------------|----------------------------------|-------------------|
| Machine Help             |                                  |                   |
| Settings Discard Start   |                                  | Details Snapshots |
| R5KDemo-SRV  Powered Off | • • • • •                        |                   |
|                          | Urrent State                     |                   |
|                          |                                  |                   |
|                          |                                  |                   |
|                          |                                  |                   |
|                          | 🔮 Take Snapshot of Virtual ? 🛛 🗙 |                   |
|                          | 5napshot Name                    |                   |
|                          | 2012 R5K_Demo                    |                   |
|                          | Snapshot Description             |                   |
|                          |                                  |                   |
|                          |                                  |                   |
|                          |                                  |                   |
|                          |                                  |                   |
|                          |                                  |                   |
|                          | OK Cancel Help                   |                   |

8. Click on OK save.

You now have a snapshot of the virtual machine with all changes made up until now.

### **Powering Down Laptop**

- 1. You now need to shut down the virtual and the host machines in a certain order. You will first power down the virtual server and then the actual laptop. Here is how to do that.
- 2. Logout of the R5KApps and close that down out.
- 3. On the virtual machine's desktop, move the mouse to the bottom left hand corner of the screen and right click. The below menu will appear.
  - a. If you see 2 toolbars at the bottom, be sure that you are click on the top one, not the bottom one. The bottom one is for the host machine. You need to shut down the virtual machine first.
- 4. Click on the arrow to the right of Shut Down or Sign Out.
- 5. Choose Shut down.
  - a. If you just close out of the virtual machine without shutting down, you will corrupt the virtual machine and the laptop will have to be sent back to Rauland for reimaging.

| 4    | ter 100                |                       |  |                     |
|------|------------------------|-----------------------|--|---------------------|
| RS   | KWare                  |                       |  |                     |
|      | 100                    |                       |  |                     |
| 1    |                        |                       |  |                     |
| -    |                        |                       |  |                     |
| R5k  | Report                 |                       |  |                     |
| Sc   | ftware                 |                       |  |                     |
|      |                        |                       |  |                     |
|      | Programs and Features  |                       |  |                     |
| 2    | Power Options          |                       |  |                     |
| 6    | Event Viewer           |                       |  |                     |
| DOV) | System                 |                       |  |                     |
|      | Device Manager         |                       |  |                     |
|      | Network Connections    | the loss all the loss |  |                     |
|      | Disk Management        |                       |  |                     |
|      | Computer Management    |                       |  |                     |
|      | Command Prompt         |                       |  | Windows Sorver 2012 |
| -    | Command Prompt (Admin) |                       |  | Windows Server 2012 |
|      | Task Manager           |                       |  |                     |
|      | Control Panel          |                       |  |                     |
|      | File Fire              |                       |  |                     |
|      | Search                 | Sign out              |  |                     |
|      | Run                    | Shut down             |  |                     |
|      | Shut down or sign out  | Resisirt              |  |                     |
|      | Desktop                |                       |  |                     |
|      |                        |                       |  |                     |
|      |                        |                       |  |                     |
|      |                        |                       |  |                     |
|      |                        |                       |  |                     |

- 6. The virtual machine will shut down.
- 7. Back at the host machine's desktop, you can now shutdown the host.

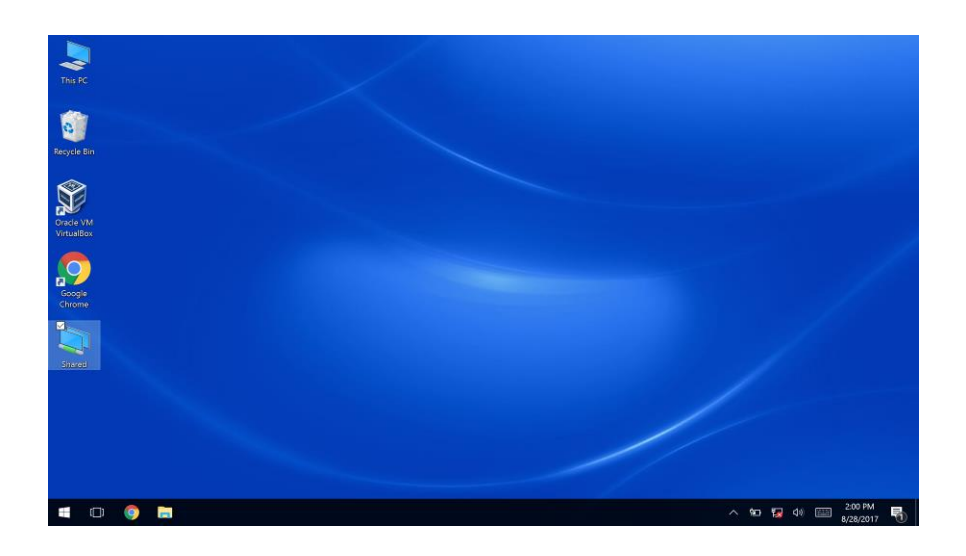

8. Click on the Start button, click on Shutdown and the machine will shutdown.

## Packing up Demo

- 1. Unplug the power, Ethernet and bar code reader from the laptop.
- 2. Unplug the power strip in the demo case from the wall outlet.
- 3. Unplug everything (all Ethernet cables and power cables) and neatly roll up the Ethernet cables using the supplied tie wraps.
- 4. Tip on removing console from base: Place one hand under the console and another on the base to hold the base down on the table. Pull up on the console, gently, to lift the console to slide the console off the screws.

## **Packing Main Case**

- 1. Put the console base in the case.
- 2. Unplug the demo from power and coil the cord into the case next to the power supply.

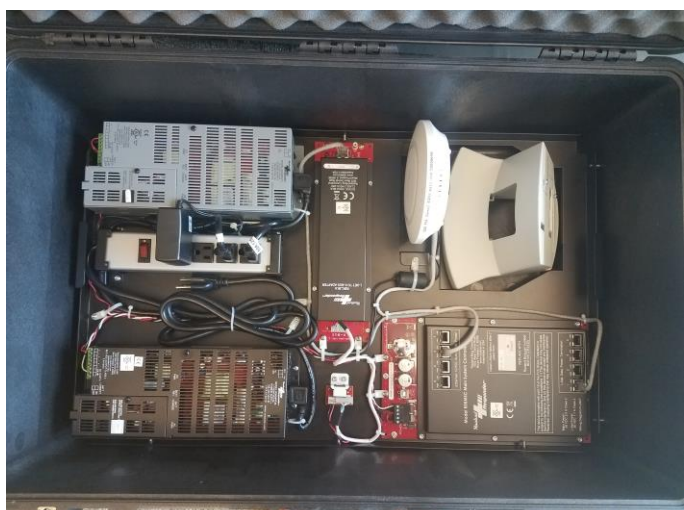

- 3. Place Foam #2 into the case and tuck it in all around the power supplies and other devices.
- 4. Place the pillow speaker on top of the Grey Power Supply.
- 5. Place the call cords on top of the Black Power Supply.
- 6. Wrap up all of the Ethernet cables and place them between the Pillow Speaker and Call cords.
- 7. Place the Console and handset in their spaces.
- 8. Place the PIVOT phone between the console base and the WAP.
- 9. Place the PIVO<u>T</u> charger on the other side of the WAP.

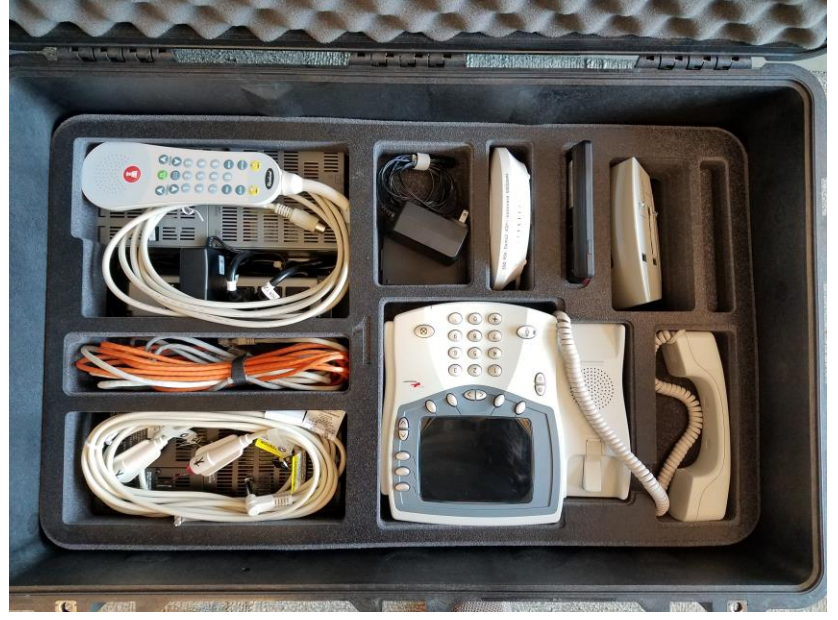

- 10. Now place in the next piece of foam, #2.
- 11. Place the Demo Panel on to the foam.

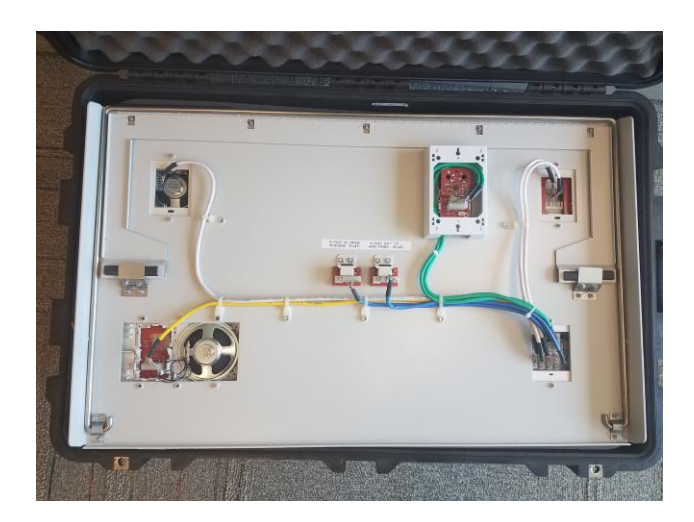

- Make sure you have everything in the case and close it up.
   Pack up your laptop, laptop power supply and table cover.

# 4

## **4: Licensing the Demo**

Instructions on pushing the R5K configuration to the R5KLaptop for the first time and licensing the software

## Loading new Responder 5000 Configuration and Licensing

\*\* First go to the customer connection to download the latest version of the R5K\_Demo.R5C configuration. This is under

File Center | Health Care | Responder 5000 | Default Configuration

http://customerconnection.rauland.com/portal.asp?a=getfile&docname=RB008105

- 1. Copy the R5\_Demo.R5C configuration file onto a USB drive.
- 2. Plug the drive into the laptop.
- 3. At the virtual machine, on the toolbar, click on Devices.

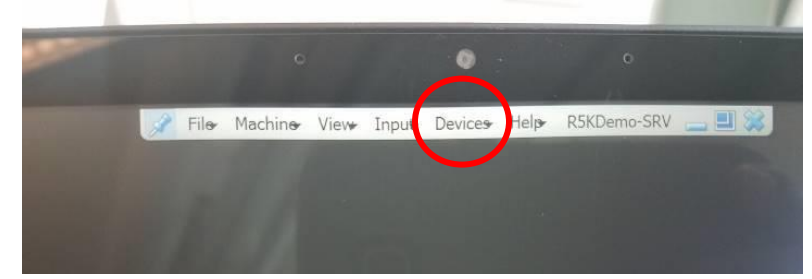

4. Scroll to USB and then locate your USB drive in the list and click on it.

|                                              |                                                                  |                                                                                             |                           | Q |
|----------------------------------------------|------------------------------------------------------------------|---------------------------------------------------------------------------------------------|---------------------------|---|
| R5KDemo-SRV (8/29)<br>File Machine View Inpu | [Running] - Oracle VM VirtualBox<br>ut Devices Help              |                                                                                             |                           |   |
| Recycle Bin                                  | <ul> <li>Optical Drives</li> <li>Network</li> <li>USB</li> </ul> | )<br>)<br>)<br>)<br>)<br>)<br>)<br>)<br>)<br>)<br>)<br>)<br>)<br>)<br>)<br>)<br>)<br>)<br>) | ngs                       |   |
|                                              | Webcams       Shared Folders                                     | Intel Corp<br>Microdia                                                                      | p. [0010]<br>[6007]       |   |
| Google<br>Chrome                             | Shared Clipboard Drag and Drop                                   | Elan Micro                                                                                  | oelectronics Corp. [5712] |   |
| 40                                           | Insert Guest Additions CD im                                     | age                                                                                         |                           |   |

- 5. File Explorer should open for the USB Drive.
- 6. Copy the R5\_Demo.R5C file.
- 7. In File Explorer, navigate to the C:\\Rauland-Borg R5K Facilities folder.
  - a. Delete any other configurations there to eliminate confusion.

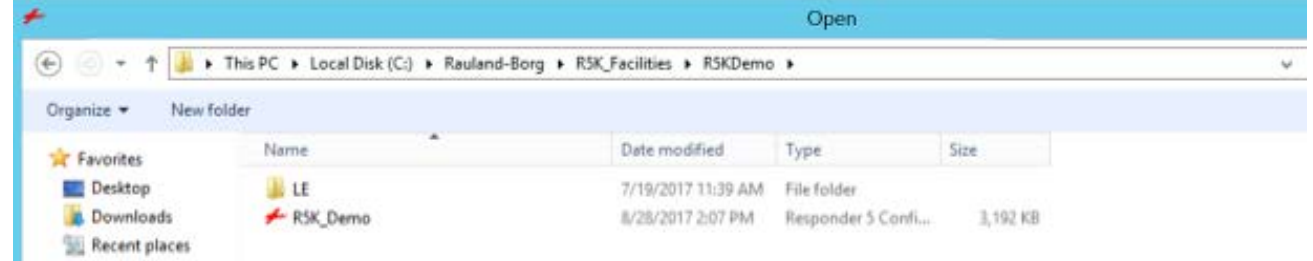

- 8. Create a new folder called R5KDemo.
- 9. Paste the R5 Demo.R5C file into the new folder of R5KDemo.
- 10. Look on the R5KMSC for the MAC address. Write it down.

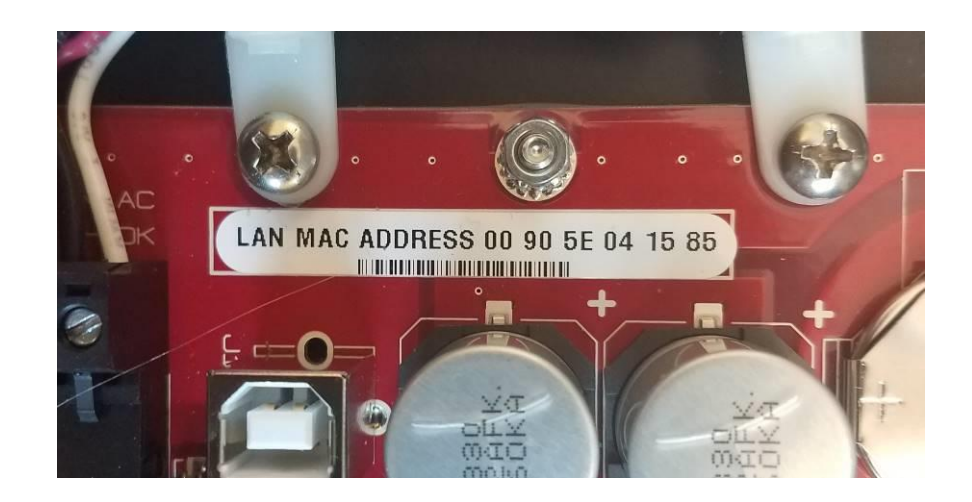

11. Open up R5KWare on the virtual machine.

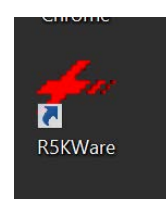

12. Click on File and then Open.

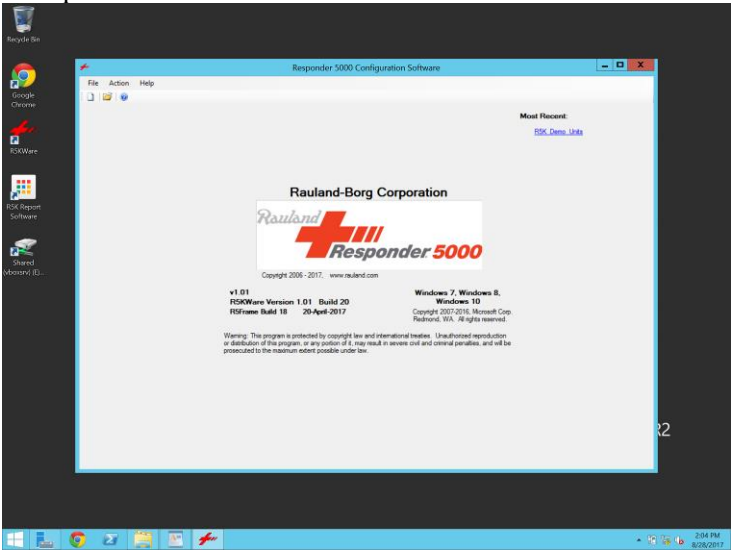

13. Go to the C:\\Rauland-Borg\R5K\_Facilities\R5KDemo folder

|                  |                                         |                            | open        |      |     |                       |       |   |
|------------------|-----------------------------------------|----------------------------|-------------|------|-----|-----------------------|-------|---|
| 0 💿 🕈 🎍 🕯        | This PC      Local Disk (C:)      Raula | nd-Borg + R5K_Facilities + |             |      | ~ C | Search RSK_Facilities |       |   |
| Irganize • New I | folder                                  |                            |             |      |     | (III •                |       |   |
| Favorites        | Name                                    | Date modified              | Туре        | Size |     |                       |       |   |
| Desktop          | 🕌 RSKDemo                               | 8/29/2017 & 18 AM          | File folder |      |     |                       |       |   |
| Downloads        |                                         |                            |             |      |     |                       |       |   |
| Recent places    |                                         |                            |             |      |     |                       |       |   |
| This PC          |                                         |                            |             |      |     |                       |       |   |
| Desktop          |                                         |                            |             |      |     |                       |       |   |
| Documents        |                                         |                            |             |      |     |                       |       |   |
| Downloads        |                                         |                            |             |      |     |                       |       |   |
| Music            |                                         |                            |             |      |     |                       |       |   |
| Pictures         |                                         |                            |             |      |     |                       |       |   |
| Videos           |                                         |                            |             |      |     |                       |       |   |
| Shared (\\vboxsr | v) 0                                    |                            |             |      |     |                       |       |   |
| STORE N GO (F:)  |                                         |                            |             |      |     |                       |       |   |
|                  |                                         |                            |             |      |     |                       |       |   |
| Network          |                                         |                            |             |      |     |                       |       |   |
|                  |                                         |                            |             |      |     |                       |       |   |
|                  |                                         |                            |             |      |     |                       |       |   |
|                  |                                         |                            |             |      |     |                       |       |   |
|                  |                                         |                            |             |      |     |                       |       |   |
|                  |                                         |                            |             |      |     |                       |       |   |
|                  |                                         |                            |             |      |     |                       |       |   |
|                  |                                         |                            |             |      |     |                       |       |   |
| Fi               | ile <u>Dame</u> :                       |                            |             |      | ·   | R5C files (*.R5C)     |       |   |
|                  |                                         |                            |             |      |     | Open                  | Cance | ê |

- 14. Find the R5K\_Demo.R5C file and click on it.
- 15. Click Open.

| ・ ー ・ 个 📒 > This PC > Local 🛙 | Disk (C:) > Rauland-Borg > R5K_Facilities | s > R5K_Demo       |                   |          | ~ D | Search R5K_Demo | 5 |
|-------------------------------|-------------------------------------------|--------------------|-------------------|----------|-----|-----------------|---|
|                               | Name                                      | Date modified      | Туре              | Size     |     |                 |   |
| A Quick access                | 🗲 RSK Demo                                | 11/28/2017 3:04 PM | Responder 5 Confi | 3.192 KB |     |                 |   |
| OneDrive                      |                                           |                    |                   |          |     |                 |   |
| This PC                       |                                           |                    |                   |          |     |                 |   |
| E Desktop                     |                                           |                    |                   |          |     |                 |   |
| B Documents                   |                                           |                    |                   |          |     |                 |   |
| Downloads                     |                                           |                    |                   |          |     |                 |   |
| Music                         |                                           |                    |                   |          |     |                 |   |
| E Pictures                    |                                           |                    |                   |          |     |                 |   |
| Videos                        |                                           |                    |                   |          |     |                 |   |
| Local Disk (C:)               |                                           |                    |                   |          |     |                 |   |
| Shared (\\vboxsrv) (E:)       |                                           |                    |                   |          |     |                 |   |
| Network                       |                                           |                    |                   |          |     |                 |   |
|                               |                                           |                    |                   |          |     |                 |   |
|                               |                                           |                    |                   |          |     |                 |   |
|                               |                                           |                    |                   |          |     |                 |   |

- 16. The configuration will open.
- 17. Click on Head End Devices (the name not the check box).

| Tenters Notes 181  Factify Mark PSC Devo Links  Notes  Georetin Totales  Apply Linese | System Denning<br>Pare / Ramo Denning   Industry Denning  <br>Control (Control (C | Contrast for sources Carabite<br>Canadrast for theme Canadra<br>Taxes Canadrast for theme<br>Source Carabite<br>Carabite<br>Ca |
|---------------------------------------------------------------------------------------|----------------------------------------------------------------------------------------------------|----------------------------------------------------------------------------------------------------|
| Ages License INVALID LICENSE                                                          |                                                                                                    | <u></u>                                                                                                    |

18. Take the MAC address that you copied from your MSC and edit the MAC Address field to match.

| New Add MSC Delete          | MSC 07                                                                                                    |  |
|-----------------------------|----------------------------------------------------------------------------------------------------|--|
| Add RWC Selected Device     | P Addees: 192.158.1.7                                                                                       |  |
| Unassigned<br>Corride Links | laterway: 192.168.1                                                                                         |  |
| Addr CL Area                | Corridor Lights                                                                                             |  |
|                             | Add Ison(s)<br>1s MSC 30<br>1 701-01 1 - Area<br>2 702-01 1 - Area                                          |  |
| -                           | 8 706-01 1 - Aree<br>Remove 5 705-01 1 - Aree                                                               |  |
|                             | HDDC1/1         6         706-01         1 - Area <c< td="">         2         702-01         1 - Area</c<> |  |
|                             | et Device                                                                                                   |  |
|                             | dress                                                                                                    |  |
|                             |                                                                                                    |  |
|                             | ISC View                                                                                                    |  |
| Consoles                    | loom All (%)                                                                                                |  |
| Addr Name Area              | consoles. Etc.                                                                                              |  |
|                             | 100 - 97 799 1 - Area<br>115 123 1 - Area                                                                   |  |
|                             |                                                                                                    |  |
|                             |                                                                                                    |  |
|                             |                                                                                                    |  |

19. You may only need to edit the last 3 segments of the MAC address

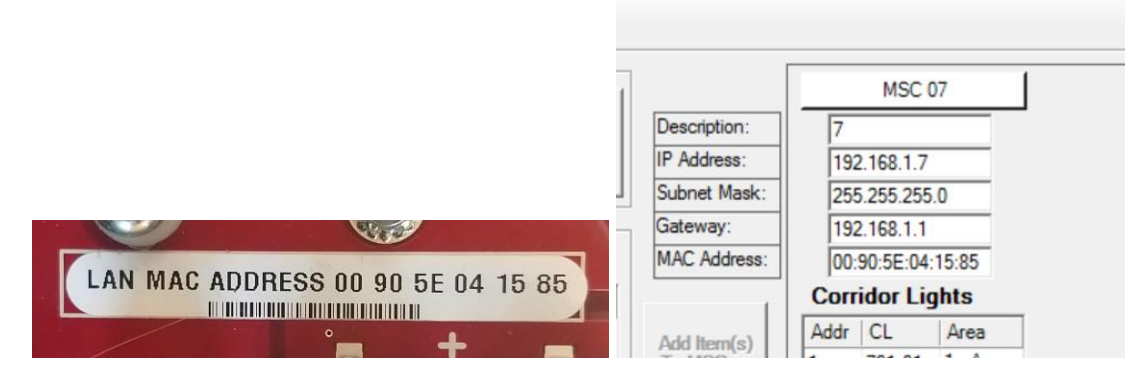

20. Once the MAC is entered, click on the Save Icon at the top.

| <b>f</b> u  |          |
|-------------|----------|
| <b>.</b>    | <b>1</b> |
| Add / Delet | e Device |

- 21. Click on the Home Icon to return to the main screen.
- 22. You are now ready to license the demo.
- 23. Click Generate Token. This token is needed to obtain product license.

| Nokivale      | Notes             |                        | 10  |
|---------------|-------------------|------------------------|-----|
|               |                   | <u>^</u>               | St  |
| <u>,</u>      |                   |                        | Ci  |
| R5K Report    |                   |                        |     |
| Software      |                   |                        | Are |
| <b>.</b>      |                   |                        | Act |
| Shared        |                   |                        | Co  |
| (vboxsrv) (E) |                   |                        | Co  |
|               |                   |                        | SIF |
|               |                   |                        | He  |
|               | -                 | hand .                 | Sy  |
|               | Generate Token Dw | PSzaOqaTujb6VT64jS/A== | Co  |
|               | Apply License     |                        | On  |
|               | Phone License     | IND/ALID LICENSE       |     |
|               | Anna Linnara      | INVALID LICENCE        |     |
|               | Apps License.     | INVALID LICENSE        |     |
|               |                   |                        |     |
|               |                   |                        |     |
|               |                   |                        |     |
|               |                   |                        |     |
|               |                   |                        |     |
|               |                   |                        |     |
| -             |                   | 6m 10                  |     |
|               | ) La 🔚 1          |                        |     |

- 24. Go to a computer with Internet Access and connect to Rauland-Borg License portal http://ordersconnection.rauland.com/instance2EnvAALogin/html/login.html
- 25. Login to ROCO.
- 26. Click on License Portal.
- 27. Enter the Customer Number provided on your invoice for the R5KDemo and click on Submit.

| Rouland                                                                                                    | Our Full Line Of Produ                | ucts To Fit Your Needs |              |           |
|----------------------------------------------------------------------------------------------------|---------------------------------------|------------------------|--------------|-----------|
| Name                                                                                                    | Voce Profile                          | Reports                | Scene Partal | Stage Off |
| RSK VerBication<br>memory<br>(Accesses Bond Co<br>Accesses Bond Co<br>Accesses Bond Co<br>Manual Accesses<br>mery<br>DOLLAPS<br>behave | License Managemer<br>Gustomor number: | k<br>esecol<br>joutnit | se Portal    | -         |
| <b>d Help?</b><br>B)<br>saments<br>and by Rauland-Barg()                                                                               |                                       |                        |              |           |
|                                                                                                    |                                       |                        |              |           |

28. Click on Responder 5000

#### **License Portal**

| Product Line   |  |  |
|----------------|--|--|
| Responder 5    |  |  |
| Responder 5000 |  |  |

29. Make sure the list includes R5KMRPT.

|                              |                  |            | RSK Lie        | censes         |             |                 |
|------------------------------|------------------|------------|----------------|----------------|-------------|-----------------|
| tospital Name                | Ada              | iress.     |                | city           | State       | Country         |
|                              |                  | a man anna | a colored to a |                |             | and the section |
| NSK Apple<br>KSKPRPT - ASK R | atiens<br>2POATS | 1          | Standard       | Not<br>Adhre   | on one acts | Generate        |
| Rist Interp                  | etions           |            | Temporary      | No.#<br>ACEN-0 |             | Octorials       |
|                              |                  |            | Test           | Not<br>Addive  |             | General         |

30. Click on Generate next to Standard

| l | Activation Type | Matter        | Version | Activation Date | Activated By | Action   |
|---|-----------------|---------------|---------|-----------------|--------------|----------|
|   | Standard        | Not<br>Addres |         |                 |              | Generate |

- 31. Enter in the Token generated from the R5KWare.
- 32. Choose the version
- 33. Click on Generate

| Raukand                                                                                            | Our Full Line Of Pro            | ducts To Fit Your Needs            |                      |                     |          |
|----------------------------------------------------------------------------------------------------|---------------------------------|------------------------------------|----------------------|---------------------|----------|
| Barra                                                                                              | Unar Prolife                    | Reports                            | (presse Postal       |                     | Sign Off |
| RDK Verification<br>Concernent<br>AA<br>Dispansi<br>St. AAALAND SDRS CO<br>Solitorio<br>Stellowing |                                 | Licer                              | nse Portal           |                     |          |
|                                                                                                    |                                 | R5K                                | Licenses             |                     | Ĵ.       |
| Carrenzy)<br>Ins BOOLANS<br>Alexabeter<br>CND                                                      | Hospital Name<br>RADIAND FIG 67 | Address<br>1832 WEST CENTRAL ROAD  | City<br>MT, PRCSPECT | State Country<br>D. |          |
| Need Help?<br>Kidsy                                                                                | RSK AG                          | plications Steederd<br>k REPORTS 1 | Not<br>Active        | Cenerate            |          |
| Encurrents<br>Forrered by Rasiland-BorgD                                                           | License                         | Ceneration                         |                      | Generate            |          |
|                                                                                                    | Token                           | 0: Y1 +                            |                      | Generate            |          |
|                                                                                                    | Lone                            |                                    |                      | Generate            | with:    |

- 34. Copy down the license key or the portal can also send an email with the License code
- 35. Return to the Demo laptop.
- 36. Enter generated License in the Home Screen of R5KWare and click on Apply License

| Heard Version: v1. 02<br>ility Name: Alpha 2 Turkish<br>otes<br>Alpha Gold Copy<br>Updated 7-Mar-2017<br>(N RSK/software/testing/AllphuLab) | System Overvier<br>Vera / Roon Overvier<br>It @ 7 Area 8<br>If @ Notes 3<br>If @ Notes 3<br>If @ | Configuration Progress Checkslist<br>Customize System Complete<br>Corridor Light Pitems F<br>Priorites F<br>Stall / Service Leeds F<br>Call / Service Leeds F<br>Call / Service Leeds F<br>Call / Service Leeds F<br>Call / Service Leeds F<br>Call / Service Leeds F<br>Call / Service Leeds F<br>Call / Service Leeds F<br>Call / Service Leeds F<br>Call / Service Leeds F<br>Complete<br>Access / Units F<br>Consolets F<br>Consolets F<br>C |
|----------------------------------------------------------------------------------------------------|----------------------------------------------------------------------------------------------------|----------------------------------------------------------------------------------------------------|
| enerate Token Ott5DeNZAB/w/Bds<br>Apply License ZSDE 3NOV WHAY                                                                              | 100XZ 0==                                                                                                    | System Optices E<br>Compile Configuration E<br>Repeats E<br>Online Interactions E                                                                                                    |
| Phone License: WALTOLIC                                                                                                    | I.N.R.                                                                                                    |                                                                                                    |

- 37. The Phone License and Apps License fields should change to a green License Applied message.
- 38. You are now ready to download the configuration into the system.
- 39. Click on Online Interactions, do not click on the check box next to the name.
- 40. It will ask you to recompile the configuration. Click Yes.

| oftware Version: | v1.01          | System Overview                                                                                                    | Configuration Progress Che                                                                                                    | ecklist  |
|------------------|----------------|----------------------------------------------------------------------------------------------------|----------------------------------------------------------------------------------------------------|----------|
|                  |                | Area / Room Overview Hardware Overview                                                                                                    | Customize System                                                                                                    | Complete |
| acility Name:    | R5K Demo Units |                                                                                                    | Corridor Light Patterns                                                                                                    | Г        |
| Notes            |                | E Area I                                                                                                    | Tones                                                                                                    | Г        |
|                  |                |                                                                                                    | Priorities                                                                                                    | Г        |
|                  |                |                                                                                                    | Staff / Service Levels                                                                                                    | Г        |
|                  |                |                                                                                                    | Call Escalation                                                                                                    | Γ        |
|                  |                |                                                                                                    |                                                                                                    | Complete |
|                  |                |                                                                                                    |                                                                                                    | Complete |
|                  |                |                                                                                                    | Areas                                                                                                    |          |
|                  |                | Compile the Configuration?                                                                                                    | Areas<br>Rooms                                                                                                    | Г<br>Г   |
|                  |                | Compile the Configuration?                                                                                                    | Areas<br>Rooms<br>Action Buttons                                                                                                    |          |
|                  |                | Compile the Configuration?                                                                                                    | Areas<br>Rooms<br>Action Buttons<br>Consoles                                                                                                    |          |
|                  |                | Compile the Configuration?                                                                                                    | Areas<br>Rooms<br>Action Buttons<br>Consoles<br>Zones / Units                                                                                                    |          |
|                  |                | Compile the Configuration?                                                                                                    | Areas<br>Rooms<br>Action Buttons<br>Consoles<br>Zones / Units<br>Coverage                                                                                           |          |
|                  |                | Compile the Configuration?                                                                                                    | Areas<br>Rooms<br>Action Buttons<br>Cones of Units<br>Coverage<br>SIP Devices                                                                                       |          |
|                  |                | Compile the Configuration?                                                                                                    | Areas<br>Rooms<br>Action Buttons<br>Consoles<br>Zones / Units<br>Coverage<br>SIP Devices<br>Marquees                                                                |          |
|                  |                | Compile the Configuration?                                                                                                    | Areas<br>Rooms<br>Action Buttons<br>Consoles<br>Zones / Units<br>Coverage<br>SIP Devices<br>Marquees<br>Head End Devices                                            |          |
|                  |                | Compile the Configuration?  A configuration re-compile is needed before updating the system config files. Do you wish to re-compile the configuration right now?  Yes No Cancel | Areas<br>Action Buttors<br>Consoles<br>Zones / Units<br>Coverage<br>SIP Devices<br>Marquees<br>Harquees<br>System Options                                           |          |
| Gaugette Takon   |                | Compile the Configuration?                                                                                                    | Areas<br>Rooms<br>Action Buttons<br>Consoles<br>Zones / Units<br>Coverage<br>SIP Devices<br>Marquees<br>Head End Devices<br>System Options<br>Compile Configuration |          |

41. It will compile and if there are no errors or warnings a box will appear. Click OK.

| Configuration Editor Home Screen - Database Compile             | Areas<br>Rooms<br>Action Buttons                     |
|-----------------------------------------------------------------|------------------------------------------------------|
| Successful configuration compilation.<br>No errors or warnings. | Consoles<br>Zones / Units<br>Coverage<br>SIP Devices |
| ОК                                                              | Marquees<br>Head End Devices<br>System Options       |
| /T64jS/A==                                                      | Compile Configuration<br>Reports                     |

42. The Online Interactions screen will open and begin checking the system communications.

|                                                                                                    | Head End Devices Converter Settinge Lone                                               |  |
|----------------------------------------------------------------------------------------------------|----------------------------------------------------------------------------------------|--|
| III: MSC 07 192 163 17 2Dev. Configured, Net, Onecked<br>— RSkRpt 192 163 1199 ZDev_Configured_Net_Onecked | Check lead to device process.                                                          |  |
|                                                                                                    | Update Load FwCkg To Head End Devices Update Update Update Error: To all Files Updatet |  |
|                                                                                                    | - Cut Over<br>Cut Over MSCut<br>TNCut/Gut/ut                                           |  |

43. When the check is complete, click on *Load Fw/Cfg to Head End Devices* button.

| Ber MSC 07 192188.1.7 On_Line_Needs_Og (1files)  Check  Riskipt 192168.1.195 On_Line_Needs_Og (1files)  Head End Devices  Head End Devices  Configured: 2  Off-Line: 2  Off-Line: 0  In Need Of Update(a); 2  Total Files Needed: 2  Update  Update  Update  Load FwClig  Head End Devices  Load FwClig  Cot-Over  Cut-Over MSCof                                                                                                    |                                                 | Head End Devices Conso                       | les Settings Logs |                   |        |
|----------------------------------------------------------------------------------------------------|-------------------------------------------------|----------------------------------------------|-------------------|-------------------|--------|
| Re-Check Head<br>End Devices       Check Is Complete         On-Line:       2         On-Line:       0         In Need Of Update(s):       2         Total Files Needed:       2         Update:       2         Update:       2         Idead End Devices       2         Total Files Needed:       2         Update:       2         Idead End Devices       2         Update:       2         Cat Over                                                                                                    | BC 07 '192.168.1.7' On_Line_Needs_Cfg (1 files) | Check                                        |                   |                   |        |
| Head End Devices       Check Is Complete         Configured:       2         On-Line:       2         Off-Line:       0         In Need Of Update(s):       2         Total Files Needed:       2         Update:                                                                                                    | - Hokept 132.168.1.133 On_Une_reeds_urg (Thies) | Re-Check Head<br>End Devices                 |                   |                   | Device |
| Under 2<br>Off-Line: 2<br>Off-Line: 0<br>In Need Of Update(s): 2<br>Total Files Needed: 2<br>Update: 2<br>Head End Devices<br>Updated:                                                                                                    |                                                 | Head End Devices                             |                   | Check Is Complete |        |
| Update: 2<br>Update: 2<br>Total Files Needed: 2<br>Update: 2<br>Update: 2 |                                                 | Contigured:                                  | 2                 |                   |        |
| Update Update Update Lood FWCbg To Head End Devices Updated: Errors: Total Files Updated: Cut-Over MSCa7                                                                                                    |                                                 | Off Line                                     | 2                 |                   |        |
| In Need Of Update(a): 2 Total Files Needed: 2 Update Update Icad Find Devices Updated:                                                                                                    |                                                 | In New Office ( )                            | 2                 |                   |        |
| I total Fields Reeded:     2       Update                                                                                                    |                                                 | In Need Of Update(s):                        | 2                 |                   |        |
| Head End Devices Updated: Errors: Total Files Updated: Cut-Over Cut-Over MSCa/                                                                                                    |                                                 | Update<br>Load Fw(Clg<br>To Head End Devices |                   |                   |        |
| Cut-Over MSCa/                                                                                                    |                                                 | Head End Devices                             |                   |                   |        |
| Total Files Updated:                                                                                                    |                                                 | Errors                                       | -                 |                   |        |
| Cut-Over<br>Cut-Over MSCar                                                                                                    |                                                 | Total Files Updated:                         | -                 |                   |        |
| Cut-Over MSCs/                                                                                                    |                                                 | Cut-Over                                     |                   |                   |        |
| RNCs/PBiRpt                                                                                                    |                                                 | Cut-Over MSCs/<br>RNCs/R5kRpt                |                   |                   |        |

- 44. This will begin the load.
- 45. Once complete, click on *Cut Over MSCs/RNCs/R5kRpt* button.
- 46. The console will reboot as well as the rest of the system.

| By MSC 07 "192 168.1 199" Updated_Needs_Cutover     RisRipt 192 168.1 199" Updated_Needs_Cutover     Red End Devices     Configured: 2     Oritine: 2     Oritine: 0     In Need Of Update(s): 2     Total Files Needed: 2      Update     Load Is Complete     Update: 2      Errors: 0     Total Files Updated: 2                                                                                                    | Contraction of the second second se | Head End Devices Co                | nsoles Settings Logs |        |
|----------------------------------------------------------------------------------------------------|----------------------------------------------------------------------------------------------------|------------------------------------|----------------------|--------|
| Re-Check Head<br>Find Devices       Check Is Complete         Head End Devices       Check Is Complete         Configured:       2         On-Line:       0         In Need Of Update(s):       2         Total Files Needed:       2         Head End Devices       Load Is Complete         Update:       2         Total Files Update(:       2         Total Files Update(:       2         Total Files Update(:       2 | MSC 07*'192.168.1.7 Updated_Needs_Cutover     PSk Rot 1192.168.1.199 Updated_Needs_Cutover                                                                                                    | Check                              |                      |        |
| Head End Devices       Check is Complete         Configured:       2         On-Line:       2         Off-Line:       0         In Need Of Update(s):       2         Total Files Needed:       2         Vadate       1         Load Is Complete       1         Update:       2         Total Files Updated:       2         Errors:       0         Total Files Updated:       2                                          |                                                                                                    | Re-Check Head<br>End Devices       |                      | Device |
| Configured: 2<br>On-Line: 2<br>Off-Line: 0<br>In Need Of Update(s): 2<br>Total Files Needed: 2<br>Update: 2<br>Load Fa/Clg<br>To Head End Devices Load Is Complete<br>Updated: 2<br>Errors: 0<br>Total Files Updated: 2                                                                                                    |                                                                                                    | Head End Devices                   | Check Is Complete    |        |
| On-Line: 2<br>Off-Line: 0<br>In Need Of Update(a): 2<br>Total Files Needed: 2<br>Update<br>Lead Fai/Clig<br>To Head End Devices<br>Updated: 2<br>Errors: 0<br>Total Files Updated: 2                                                                                                    |                                                                                                    | Configured:                        | 2                    |        |
| Off-Line: 0<br>In Need Of Update(s): 2<br>Total Files Needed: 2<br>Update: 2<br>Head End Devices<br>Updated: 2<br>Errors: 0<br>Total Files Updated: 2                                                                                                    |                                                                                                    | On-Line:                           | 2                    |        |
| In Need Of Update(s): 2<br>Total Files Needed: 2<br>Update:<br>Lead FielClg<br>To Head End Devices<br>Updated: 2<br>Errors: 0<br>Total Files Updated: 2                                                                                                    |                                                                                                    | Off-Line:                          | 0                    |        |
| Total Files Needed: 2<br>Update<br>To Head End Devices<br>Head End Devices<br>Update: 2<br>Errors: 0<br>Total Files Updated: 2                                                                                                    |                                                                                                    | In Need Of Update(s)               | 2                    |        |
| Update<br>Lead FwtClg<br>To Head End Devices<br>Updated: 2<br>Errors: 0<br>Total Files Updated: 2                                                                                                    |                                                                                                    | Total Files Needed:                | 2                    |        |
| Lead FielCig<br>To Head End Devices<br>Updated: 2<br>Errors: 0<br>Total Files Updated: 2                                                                                                    |                                                                                                    | Update                             |                      | Eiler  |
| Head End Devices     Load is Complete       Updated:     2       Errors:     0       Total Files Updated:     2                                                                                                    |                                                                                                    | Load Fw/Clg<br>To Head End Devices | ******               | Device |
| Updated: 2<br>Errora: 0<br>Total Files Updated: 2                                                                                                    |                                                                                                    | Head End Devices                   | Load Is Complete     |        |
| Errors: 0<br>Total Files Updated: 2                                                                                                    |                                                                                                    | Updated:                           | 2                    |        |
| Total Files Updated: 2                                                                                                    |                                                                                                    | Errors:                            | 0                    |        |
|                                                                                                    |                                                                                                    | Total Files Updated:               | 2                    |        |
| Cut-Over                                                                                                    |                                                                                                    | Cut-Over                           |                      |        |
| Cut-Over MSCal<br>RNCu/RSkRpt                                                                                                    |                                                                                                    | Cut-Over MSCs/<br>RNCs/R5kRpt      |                      |        |

- 47. Once the cut over completes, verify that both the MSC and R5KRpt are both green.
  - a. If both are green, then continue with step 48 below.

| *                                                                                         | Responder 5000 Online Interactions - RSK_Demo                             | _ <b>D</b> X |
|-------------------------------------------------------------------------------------------|---------------------------------------------------------------------------|--------------|
|                                                                                           |                                                                           |              |
| B MSC 07 "192 168 1.7 Updated_Needs_Cutover<br>R5kRpt 192 168 1.199 Updated_Needs_Cutover | Head End Devices   Consoles   Settings   Logs  <br>Check<br>Re-Check Head | Devices      |

- b. If the R5KRpt is yellow and says On\_Line\_Needs\_Cfg (1 File) then you must do the following. You may have to repeat this multiple times.
  - i. Close out the R5KWare.
  - ii. Right click on the Virtual machine's Windows Start button and chose Shut down.
  - iii. Once the virtual machine has shutdown, you can start it up again.
  - iv. Click on Start.

| 💱 Oracle VM VirtualBox Manager          |                                                              |         |          | ×     |
|-----------------------------------------|--------------------------------------------------------------|---------|----------|-------|
| <u>File</u> <u>Machine</u> <u>H</u> elp |                                                              |         |          |       |
| New Settings Discard Start              |                                                              | Details | <u> </u> | shots |
| 64 R5KDemo-SRV                          | General                                                      | F       | Preview  |       |
| 2012: O Powered Off                     | Name: R5KDemo-SRV<br>Operating System: Windows 2012 (64-bit) |         |          |       |

- v. Open R5KWare, open the demo configuration you are using.
- vi. Click on Online Interactions
- vii. The Online Interactions screen will open and begin checking the system communications.

| RSkRpt 1921681199 ZDer_Configured_Not_Onecked | Chook Chook Head Cards Head End Dences Head End Dences                                          |
|-----------------------------------------------|-------------------------------------------------------------------------------------------------|
|                                               | Configured 2<br>On-Line<br>Off-Line<br>In Need Of Update(a):<br>Total Files Needed:             |
|                                               | Update Load FullCly Te Head FullCly Te Head FullCly Updated Updated Errore. Total Files Updated |
|                                               | Cut-Over<br>Cut-Over MSCut<br>RNCutRBRut                                                        |

- viii. When the check is complete, click on *Load Fw/Cfg to Head End Devices* button. ix. This will begin the load.
  - x. Once complete, click on Cut Over MSCs/RNCs/R5kRpt button.
- xi. Once Cutover is complete, return to step 47.
- 48. Once this is done. Close out the R5KWare.
- 49. Right click on the Virtual machine's Windows Start button and chose Shut down.
  - a. You must restart the R5KDemo Virtual machine after each R5KWare download or else the R5KWare and R5K Report Software will not function!
  - b. The virtual machine must be shut down, not just restarted.

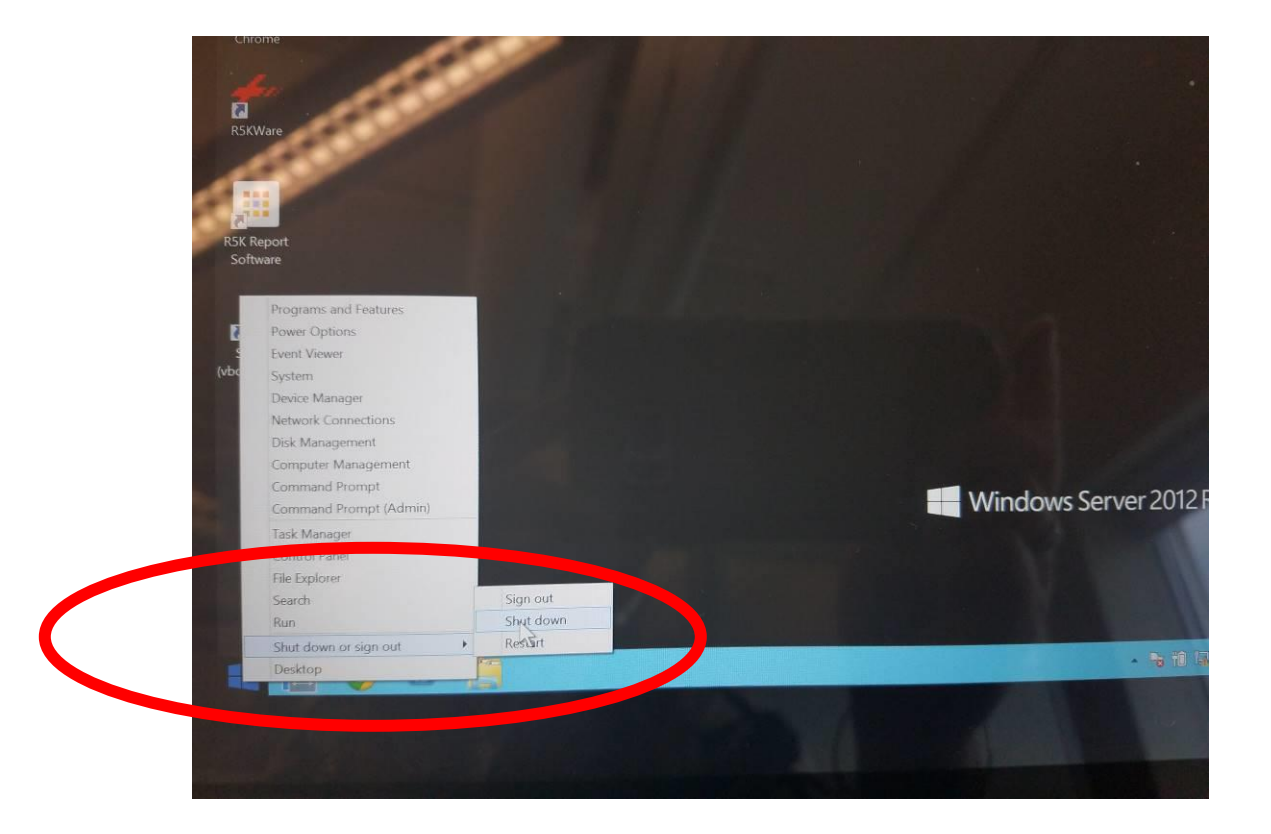

50. Once the virtual machine has shutdown, you can start it up again.

51. Click on Start.

| 💱 Oracle VM VirtualBox Manager |                                                              | -         |                       | ×     |
|--------------------------------|--------------------------------------------------------------|-----------|-----------------------|-------|
| Eile Machine Help              |                                                              |           |                       |       |
| New Settings Disord Start      |                                                              | 🔅 Details | <u>◎</u> <u>S</u> nap | shots |
| 64 R5KDemo-SRV                 | 📃 General                                                    | F         | Preview               |       |
| 2012 O Powered Off             | Name: R5KDemo-SRV<br>Operating System: Windows 2012 (64-bit) |           |                       |       |

52. Now you are ready to open R5K Report Software. Return to Open R5K Report Software.

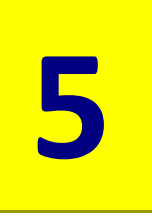

## 4: Appendix

## **Restarting the R5K Reports Service**

At times the R5K Reports Service will not start up or will need to be restarted.

You will know when this occurs as you cannot log in and are given an unexpected error.

|                   |                             | Jervices                  |
|-------------------|-----------------------------|---------------------------|
| son View Help     |                             |                           |
|                   |                             | E _ D D                   |
| New Tab X         | Kesponder Souto *           |                           |
| ← → C 192.168.1.1 | 199/r5kreporting/login.html | × -                       |
|                   |                             |                           |
|                   |                             | an unknown error occurred |
|                   |                             |                           |
|                   |                             |                           |
|                   | Dente and                   |                           |
|                   | Ramana                      |                           |
|                   | Roomanday 5000              |                           |
|                   | Mesponder 5000              | 5                         |
|                   | Username                    |                           |
|                   | rEkusor                     |                           |
|                   | 1 JAGSEI                    |                           |
|                   | Password                    |                           |
|                   | Password                    |                           |
|                   |                             |                           |
|                   | Sign In                     |                           |
|                   |                             | ·                         |
|                   |                             |                           |
|                   |                             |                           |
|                   |                             |                           |
|                   |                             |                           |
|                   |                             |                           |

1. Left click on the Black desktop Windows Start button. The following screen appears.

| Start                    |                                   |  | Administrator 🎴 ტ |                       |
|--------------------------|-----------------------------------|--|-------------------|-----------------------|
|                          |                                   |  |                   |                       |
| Sarver Nanager Windows   | 2014 SGL Saver 2014<br>Management |  |                   |                       |
| Thir OC Task Manager     | E Os                              |  |                   |                       |
|                          | 0,                                |  |                   |                       |
|                          |                                   |  |                   |                       |
|                          |                                   |  |                   |                       |
| Adoministrative<br>Tools |                                   |  |                   |                       |
|                          |                                   |  |                   |                       |
|                          |                                   |  |                   |                       |
| 👥 🏊 📀 🛛 🧾 🖭              |                                   |  | • Po 10 Gi (o     | 12:57 PM<br>8/31/2017 |

2. Click on Services

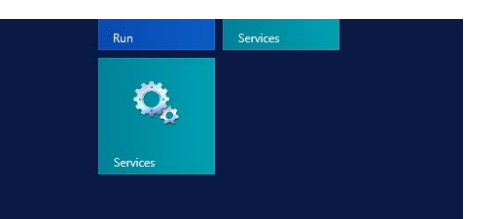

- 3. The Services window will appear.
- 4. Click once on a name of any service.

|                                      |                                         |               |             | Services      |               | - 0 |
|--------------------------------------|-----------------------------------------|---------------|-------------|---------------|---------------|-----|
| e Action View Help                   |                                         |               |             |               |               |     |
| + 📰 🗟 🔒 📓 📰 🕨 🗷 🕩                    |                                         |               |             |               |               |     |
| Services (Local) Services (Local)    |                                         |               |             |               |               |     |
| Background Intelligent Transfer      | Name *                                  | Description   | Status      | Startup Type  | Log On As     |     |
| Service                              | ActiveX Installer (AxInstSV)            | Provides Us   |             | Manual        | Local Syste   |     |
|                                      | C App Readiness                         | Gets apps re  |             | Manual        | Local Syste   |     |
| Start the service                    | Application Experience                  | Processes a   |             | Manual (Trig  | Local Syste   |     |
|                                      | Application Host Helper Service         | Provides ad   | Running     | Automatic     | Local Syste   |     |
| Description:                         | Application Identity                    | Determines    |             | Manual (Trig  | Local Service |     |
| Transfers files in the background    | Application Information                 | Facilitates t |             | Manual (Trig  | Local Syste   |     |
| using idle network bandwidth. If the | Application Layer Gateway Service       | Provides su   |             | Manual        | Local Service |     |
| applications that depend on BITS.    | Application Management                  | Processes in  |             | Manual        | Local Syste   |     |
| such as Windows Update or MSN        | AppX Deployment Service (AppXSVC)       | Provides inf  |             | Manual        | Local Syste   |     |
| Explorer, will be unable to          | ASP.NET State Service                   | Provides su   |             | Manual        | Network S     |     |
| automatically download programs      | Background Intelligent Transfer Service |               |             | Manual        | Local Syste   |     |
| and other information.               | Background Tasks Infrastructure Service | Windows in    | Running     | Automatic     | Local Syste   |     |
|                                      | Base Filtering Engine                   | The Base Fil  | Running     | Automatic     | Local Service |     |
|                                      | Certificate Propagation                 | Copies user   | Running     | Manual        | Local Syste   |     |
|                                      | CNG Key Isolation                       | The CNG ke    |             | Manual (Trig  | Local Syste   |     |
|                                      | COM+ Event System                       | Supports Sy   | Running     | Automatic     | Local Service |     |
|                                      | COM+ System Application                 | Manages th    |             | Manual        | Local Syste   |     |
|                                      | 🗟 Computer Browser                      | Maintains a   |             | Disabled      | Local Syste   |     |
|                                      | Credential Manager                      | Provides se   |             | Manual        | Local Syste   |     |
|                                      | Cryptographic Services                  | Provides thr  | Running     | Automatic     | Network S     |     |
|                                      | COM Server Process Launcher             | The DCOM      | Running     | Automatic     | Local Syste   |     |
|                                      | C Device Association Service            | Enables pair  | 1000.0000.0 | Manual (Trig_ | Local Syste   |     |
|                                      | C Device Install Service                | Enables a c   |             | Manual (Trig_ | Local Syste   |     |
|                                      | C Device Setup Manager                  | Enables the   | Running     | Manual (Trig  | Local Syste   |     |
|                                      | C DHCP Client                           | Registers an  | Running     | Automatic     | Local Service |     |
|                                      | C Diagnostic Policy Service             | The Diagno    | Running     | Automatic (D_ | Local Service |     |
|                                      | C Diagnostic Service Host               | The Diagno    |             | Manual        | Local Service |     |
|                                      | G Diagnostic System Host                | The Diagno    |             | Manual        | Local Syste   |     |
|                                      | C Distributed Link Tracking Client      | Maintains li  | Running     | Automatic     | Local Syste   |     |
|                                      | C Distributed Transaction Coordinator   | Coordinates   | Running     | Automatic (D_ | Network S     |     |
|                                      | C DNS Client                            | The DNS Cli   | Running     | Automatic (T  | Network S     |     |
|                                      | C Encrypting File System (EFS)          | Provides th   |             | Manual (Trig  | Local Syste   |     |
|                                      | Extensible Authentication Protocol      | The Extensi   |             | Manual        | Local Syste   |     |
| Extended Standard /                  |                                         |               |             |               |               |     |
|                                      |                                         |               |             |               |               |     |

- 5. Type the letter R to bring you down in the list to the R's.
- 6. The R5K\_ReportService should be highlighted. If not, click on it once to highlight.

| 9                |                                 |                                                  |              |         | Services     |             |
|------------------|---------------------------------|--------------------------------------------------|--------------|---------|--------------|-------------|
| File Action View | Help                            |                                                  |              |         |              |             |
| (+ +) 🗊 🗊        | à 🗟 🛛 🖬 🕨 🖬 🕪 🖬                 |                                                  |              |         |              |             |
| Services (Local) | Services (Local)                |                                                  |              |         |              |             |
|                  | R5K.ReportService               | Name                                             | Description  | Status  | Startup Type | Log On As   |
|                  | -                               | 🖏 R5K.ReportService                              |              | Running |              |             |
|                  | Stop the service                | Remote Access Auto Connection Manager            | Creates a co |         | Manual       | Local Syste |
|                  | Restart the service             | Remote Access Connection Manager                 | Manages di   |         | Manual       | Local Syste |
|                  |                                 | Remote Desktop Configuration                     | Remote Des   | Running | Manual       | Local Syste |
|                  | Description:                    | Remote Desktop Services                          | Allows user  | Running | Manual       | Network S   |
|                  | Processes messages coming from  | Remote Desktop Services UserMode Port Redirector | Allows the r | Running | Manual       | Local Syste |
|                  | devices and supports R5K WebApp | Remote Procedure Call (RPC)                      | The RPCSS    | Running | Automatic    | Network S   |

- 7. If it says Start the Service, click on Start.
- 8. If it says Stop the service/Restart the service, click on Restart.

|                  |                                                                                           |                  | 0                                                 |                       |
|------------------|-------------------------------------------------------------------------------------------|------------------|---------------------------------------------------|-----------------------|
| File Action View | Help                                                                                      |                  | File Action View Help                             |                       |
| Þ 🔿 📅 🖾 🛛        | a 🔒 🛛 📰 🕨 🗉 🛯 🗠                                                                           |                  | (+ +) 🖬 🗟 🔂 🖬 🕨 🔳                                 | H D                   |
| Services (Local) | Services (Local)                                                                          |                  | Services (Local) Services (Local                  | )                     |
|                  | Background Intelligent Transfer<br>Service                                                | Name<br>Active   | R5K.ReportService                                 |                       |
|                  | <u>Start</u> the service                                                                  | Applie<br>Applie | Description:                                      |                       |
|                  | Description:<br>Transfers files in the background<br>using idle network bandwidth. If the | Applie<br>Applie | Processes messages con<br>devices and supports R5 | ning from<br>K WebApp |

9. The Restarting box will appear if you restart.

| services (Local)   | Services (Local) |
|--------------------|------------------|
|                    | Service Control  |
| R5K Report Service | r.               |
|                    |                  |

10. Now return to the R5K Reporting Software login and login.

| Rouland Responder 5000 |  |
|------------------------|--|
| Username<br>Username   |  |
| Password Password      |  |
| Sign In                |  |
|                        |  |